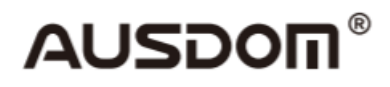

# 1080P Webkamera

## UŽIVATELSKÝ MANUÁL

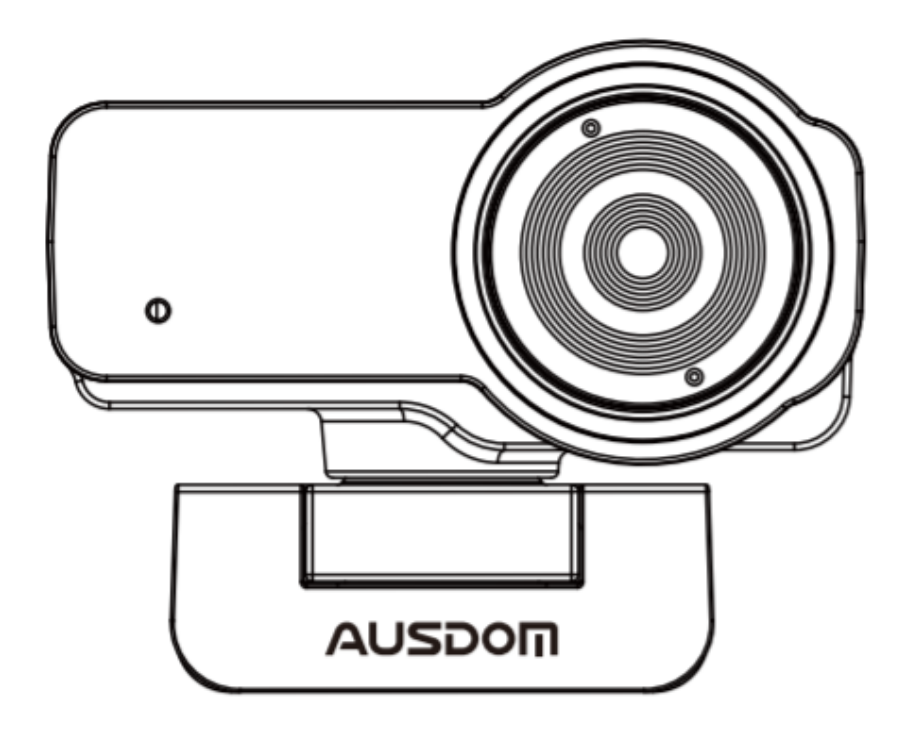

### Úvod

Děkujeme vám za zakoupení webkamery AUSDOM AW635 1080P HD. AUSDOM AW635 je webkamera s velmi vysokou kompatibilitou (např. s Win10 a Mac OS 10.6), s vysokým rozlišením, 2 vestavěnými mikrofony a 2.0 velkou clonou, která umožňuje pořizování prvotřídních snímků při osvětlení 5 luxů.

### Obsah balení

- 1x Webkamera
- 1x Uživatelský manuál

### Vlastnosti

- Formát videa: MJPEG&YUY2
- Poměr rozlišení: 1920\*1080, 1280\*720, 640\*480, 320\*240
- Dva vestavěné mikrofony
- Kompatibilní s Windows XP/7/8/10 nebo vyšší verzí, Mac OS 10.6 nebo vyšší verzí, ChromeOS, Android 5.0 nebo vyšší verzí

Poznámka: Vlastnosti nebo specifikace mohou být změněny bez upozornění.

### Systémové požadavky

- IBM PC nebo kompatibilní PC nebo notebook s USB portem
- Pentium 1G nebo vyšší CPU
- Více než 500 MB volného místa na hard disku
- 256 MB paměti
- Podpora DirectX 9.0 VGA card

#### Pro pořizování HD 1080P videa

- 2.4GHz Intel Core 2 Duo
- 2 GB RAM
- 1 GB místa na hard disku
- USB 2.0 port

### Popis výrobku

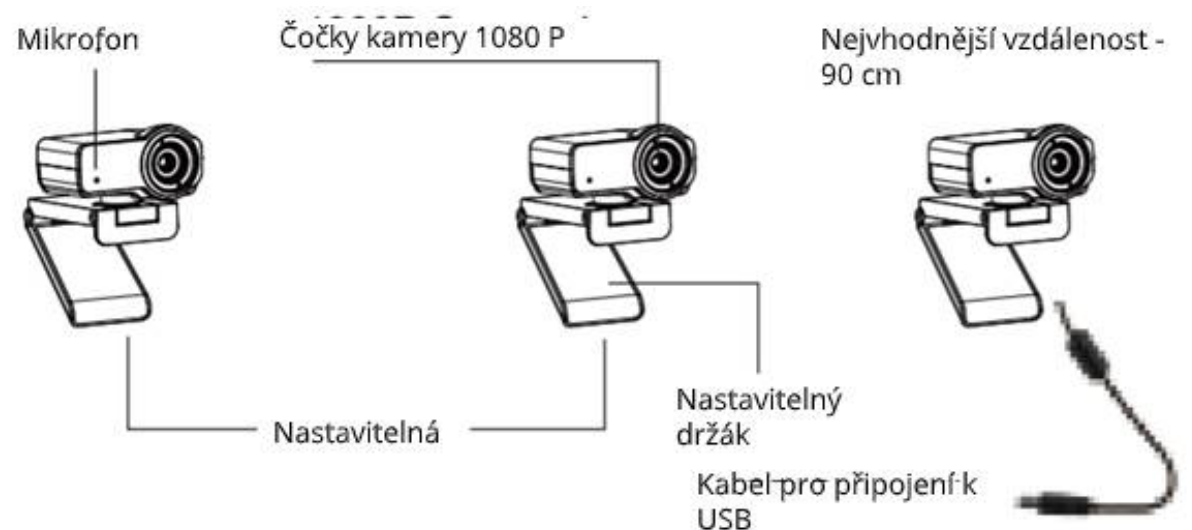

### Umístění a připojení kamery

Umístěte webkameru tam, kam ji potřebujete – na monitor nebo na rovný povrch stolu. Před umístěním webkamery na monitor odjistěte přizpůsobitelný držák a připevněte webkameru na monitor vašeho počítače tak, aby držák svíral okraj obrazovky. Po umístění webkamery do vhodné pozice připojte USB kabel do USB portu na vašem počítači.

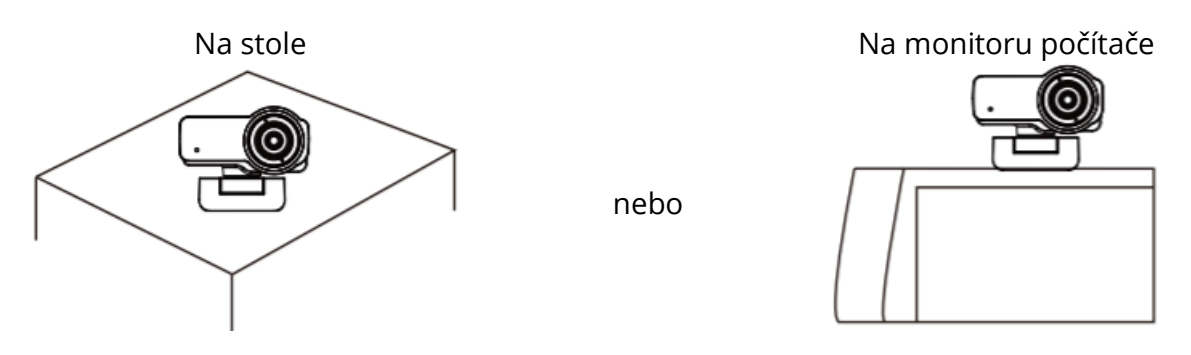

### Použití kamery

Funkce Plug and Play je dostupná na počítačích s OS Windows XP/7/8/10. Webkameru můžete hned po připojení k počítači využít k videohovorům s vašimi přáteli v libovolné aplikaci. K zjištění, zda webkamera správně funguje, si stáhněte program AMCAB Webcam Software, poté ho také můžete použít k pořízení videa. Program jednoduše stáhnete a spustíte. Odkaz: https://www.ausdom.com

### Používání AMCAP: Software krok po kroku

Před spuštěním AMCAP software připojte webkameru k počítači.

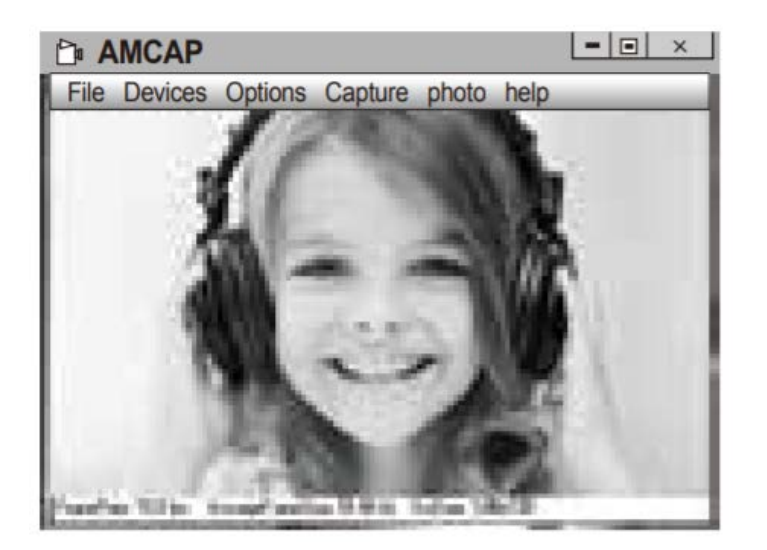

1. Pokud je okno prázdné, klikněte na "Options" a vyberte "Preview".

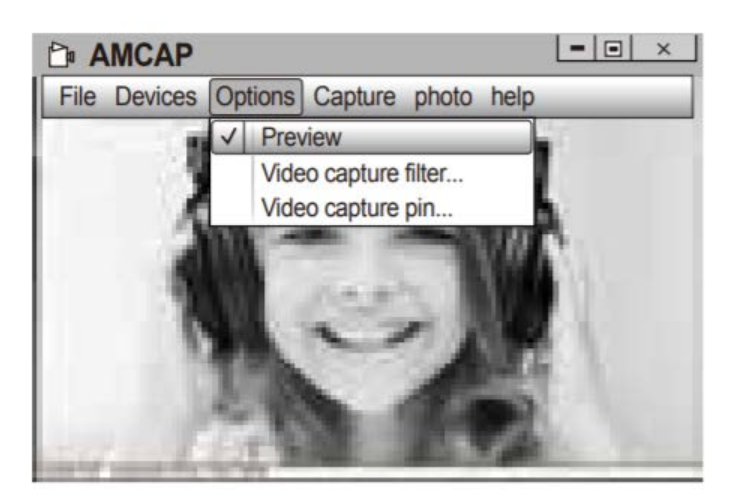

2. Vybráním "Video Capture Pin..." v nabídce "Options" můžete upravit různé parametry, jako video/formát telefonu/velikost okna".

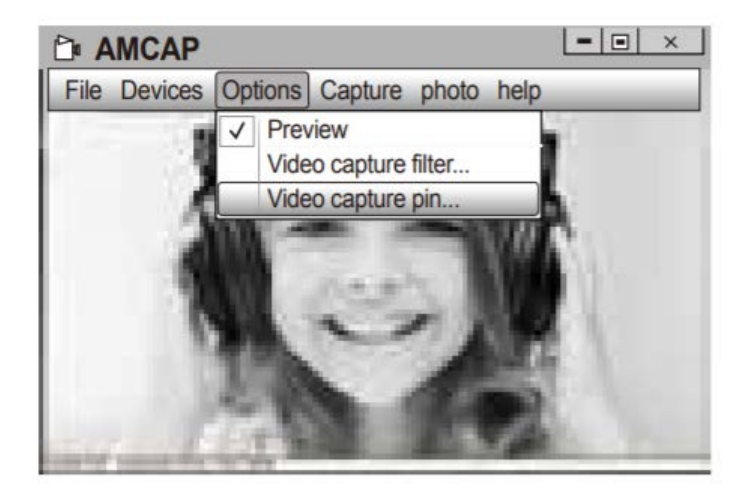

3. Pokud chcete vypnout mikrofon, postup je následující:

Tento počítač  $\rightarrow$  Stiskněte pravé tlačítko myši  $\rightarrow$  Spravovat  $\rightarrow$  Správce zařízení  $\rightarrow$  Řadiče zvuku, videa a her  $\rightarrow$  USB Audio device  $\rightarrow$  Stiskněte pravé tlačítko myši  $\rightarrow$  Vypnout

#### 4. Jak upravit hlasitost mikrofonu?

 - XP Systém: Pravým tlačítkem myši klikněte na ikonku zvuku, otevřete ovladač zvuku → Možnosti → Atributy → Audio mixer → Vyberte "USB Audio Device" nebo "USB Microphone" → Potvrdit → Upravte hlasitost dle potřeby

- Win7/8/Vista Systém: Kontrolní panel  $\rightarrow$  Zvuk  $\rightarrow$  Nahrávání  $\rightarrow$  Dvakrát klikněte na USB Audio Device nebo na USB Microphone  $\rightarrow$  Atributy mikrofonu  $\rightarrow$  Level  $\rightarrow$  Upravte hlasitost dle potřeby

#### 5. Jak pořizovat videa

Capture  $\rightarrow$  Start Capture  $\rightarrow$  Klikněte "OK" – začne pořizování videa, to se bude ukládat do předvolené složky. Před natáčením videa můžete vybrat složku, do které se budou ukládat pořízená videa: File $\rightarrow$  Set Capture Directory.

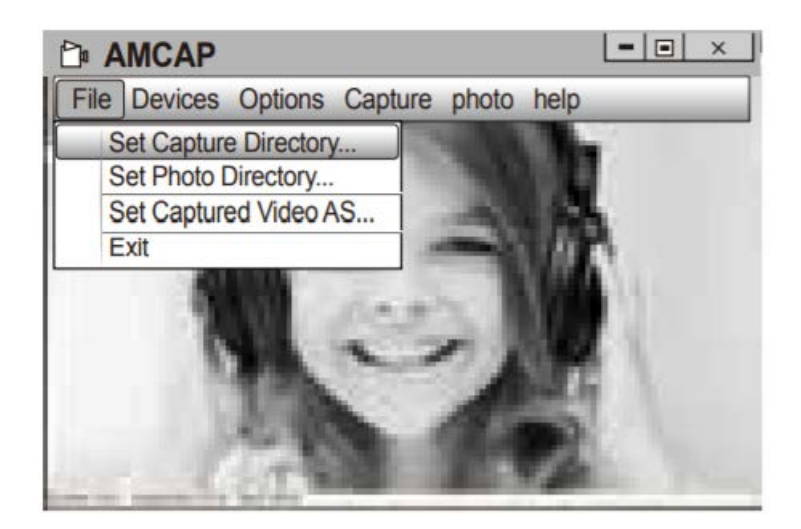

### Specifikace

| Specifikace mikrofonu    | Mikrofon             | Vestavěný                                                                     |
|--------------------------|----------------------|-------------------------------------------------------------------------------|
|                          | Směrovost            | Všesměrový                                                                    |
|                          | Interface            | USB 2.0 (Free Driver)                                                         |
|                          | Max. provozní proud  | ≤220 mAh                                                                      |
| Specifikace hardware     | Podporované OS       | Windows XP/7/8/10 nebo<br>vyšší, Mac OS 10.6 nebo<br>vyšší, ChromeOS, Android |
|                          |                      | 5.0 nebo vyšší                                                                |
|                          |                      | Max. rozlišení: 1920*1080<br>30 fps                                           |
|                          | Rozlišení videa      | Min. rozlišení:                                                               |
|                          | (Formát videa: YUY2) | 320*240 30 fps,                                                               |
|                          |                      | Tovární nastavení:                                                            |
|                          |                      | 640*480 30 fps                                                                |
| Specifikace videa/obrazu |                      | Max. rozlišení: 1920*1080                                                     |
|                          |                      | 30 fps                                                                        |
|                          | Rozlišení videa      | Min. rozlišení:                                                               |
|                          | (Formát videa: MJPG) | 320*240 30 fps                                                                |
|                          |                      | Tovární nastavení:                                                            |
|                          |                      | 640*480 30 fps                                                                |
|                          | Rozlišení fotografie | 1920*1080                                                                     |
|                          | Formát fotografie    | JPG                                                                           |
|                          | Provozní teplota     | -10°C-45°C                                                                    |

Poznámka: Vlastnosti a technické specifikace mohou být změněny bez upozornění, omlouváme se za možné nepříjemnosti.

### Důležitá upozornění:

- Nevystavujte zařízení extrémně nízkým nebo vysokým teplotám.
- Na zařízení nic nepokládejte, ani neházejte.
- Vyhněte se upuštění zařízení a nevystavujte jej silným otřesům.
- Dodržujte národní legislativu. Zařízení nesmí být použito k nelegálním účelům.
- Používejte zařízení pouze k účelům, ke kterým je určeno a v souladu s tímto manuálem.
- Nevystavujte zařízení náhlým změnám teploty. To by mohlo způsobit kondenzaci vlhkosti uvnitř zařízení, což může vést k poškození. Pokud dojde ke kondenzaci vlhkosti, nechte zařízení před opětovným použitím zcela vyschnout.

### Údržba

Nečistěte zařízení, jestliže je zapnuté. K vyčištění displeje a vnějšku zařízení použijte měkký hadřík, který nepouští vlákna. Nepoužívejte abrazivní čisticí prostředky.

### Řešení problémů

#### Zařízení nelze zapnout.

Zkontrolujte, zda je zařízení správně připojeno k USB portu.

#### Obraz není čistý.

Zkontrolujte, zda čočky nejsou špinavé, nebo zda nedošlo ke kondenzaci vlhkosti.

### Záruka

- Záruka platí 24 měsíců od data zakoupení.
- Pokud vaše zařízení nefunguje správně, znovu si pozorně přečtěte tento manuál.
- Pokud závada nemůže být opravena, podejte stížnost u vašeho prodejce.
  Poskytne vám buď opravu zdarma, nebo výměnu zařízení za funkční.
- Záruka se nevztahuje na závady způsobené hrubým zacházením, neopatrným zacházením, neodborným používáním nebo neodborným zásahem do konstrukce zařízení či poškozením vzniklým během transportu.

### Oznámení o EU prohlášení o shodě

Toto zařízení je v souladu s evropskou EMC směrnicí 2014/30/EU a RoHS směrnicí č. 2011/65/EU včetně dodatků 2015/863 EU. Kompletní EU prohlášení o shodě lze získat od dovozce.

# CE

#### WEEE

Podle EU směrnice o odpadních elektrických a elektronických zařízeních (WEEE -2012/19/EU) tento výrobek nesmí být zlikvidován jako běžný domácí odpad. Měl by být vrácen v místě zakoupení, nebo odevzdán na sběrném místě pro recyklovaný odpad. Zajištěním správné likvidace tohoto výrobku pomůžete v předcházení negativních následků pro životní prostředí a lidské zdraví, které by mohly být způsobeny nevhodným zacházením s odpadem. Pro více informací kontaktujte místní úřady nebo nejbližší sběrné místo. Nevhodná likvidace tohoto typu odpadu může vyústit v pokutu v souladu s místními regulacemi.

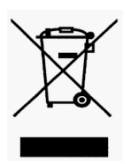

All rights reserved. ©2020 alza.cz